## Mobilehome Park (MHP) - Protected View Job Aide

Due to continuous Microsoft security enhancements, your computer settings may need to be updated in order to continue utilizing the MHP tool. Please follow the steps below to disable the "Protected View" feature should you encounter this notification (as shown below in red).

IMPORTANT: These steps should only be followed when downloading/receiving files from a trusted source.

| File Home Insert Draw Page Layout Formulas Data Review View Developer Help                                                                                                    | 모 Comments 🖻 Share |
|----------------------------------------------------------------------------------------------------|--------------------|
| C PROTECTED VIEW Be careful-fries from the Internet can contain visuos. Unless you need to edd, if's affer to stay in Protected View, Enable Edding                                                                                                    | ×                  |
|                                                                                                    |                    |
|                                                                                                    | <b>`</b>           |
|                                                                                                    | ***                |
| The "Fnable Content" button on the "Security Warning" har as illustrated                                                                                                    |                    |
| IL HOME RESET FAGE LAYOUT FORMULAS DATA REVIEW VEH Formula this step being completed, the application will not function. 7 10 - 9' / %                                                                                                    |                    |
| X Cut Cathor -[11] A' A' = = Image: Southern California Edisons T #   Protect Format Attern 8 I 9 = + # Marge & Center - A  = = - A  # # - A  # # - A  # # - A  # # - A  # # - A  # # - A  # # - A  # # - A  # # - A  # # - A  # # - A  # # - A  # # - A  # # - A  # # - A  # # - A  # # - A  # # - A  # # - A  # # - A  # - - A  # # - - <td></td> |                    |
| Clipband 5 Fort S Alignment Protection Namber 2 Scyler Colls Editing A                                                                                                    |                    |
| 2                                                                                                    | Ċ                  |
|                                                                                                    |                    |
|                                                                                                    |                    |
|                                                                                                    |                    |
|                                                                                                    |                    |
|                                                                                                    |                    |
|                                                                                                    |                    |
|                                                                                                    |                    |
|                                                                                                    |                    |
|                                                                                                    |                    |
|                                                                                                    |                    |
| Enable Content Message                                                                                                    |                    |
| Ready Workbook Statistics Num Lock 🐻                                                                                                    | III III            |

- 1. Upon seeing the "Protected View" notification, close the file.
- 2. Select the file and right mouse click on the file name to see the available options that can be executed (seen below).

| 1 |                                                                                                   |                   | -                 |          |                           |
|---|---------------------------------------------------------------------------------------------------|-------------------|-------------------|----------|---------------------------|
|   | Name                                                                                              | Date modified     | уре               | Size     |                           |
|   | Mobilehome Park - Tenant Bill Calculation Factor 041522-082522 v1 for Billing Period DATE to DATI | 6/30/2022 4:37 PM | Microsoft Excel M | 2,365 KB |                           |
|   |                                                                                                   |                   |                   |          | New                       |
|   |                                                                                                   |                   |                   |          | Open                      |
|   |                                                                                                   |                   |                   |          | Print                     |
|   |                                                                                                   |                   |                   |          |                           |
| I |                                                                                                   |                   |                   |          | Norton 360                |
| I |                                                                                                   |                   |                   |          | Open with                 |
|   |                                                                                                   |                   |                   |          | Give access to            |
|   |                                                                                                   |                   |                   |          | Restore previous versions |
|   |                                                                                                   |                   |                   |          | Send to                   |
|   |                                                                                                   |                   |                   |          |                           |
| I |                                                                                                   |                   |                   |          | Сору                      |
|   |                                                                                                   |                   |                   |          | Create shortcut           |
| I |                                                                                                   |                   |                   |          | Delete                    |
| I |                                                                                                   |                   |                   |          | Rename                    |
| I |                                                                                                   |                   |                   |          | Properties                |
| I |                                                                                                   |                   |                   |          |                           |
|   |                                                                                                   |                   |                   |          |                           |
|   |                                                                                                   |                   |                   |          |                           |
|   |                                                                                                   |                   |                   |          |                           |
| I |                                                                                                   |                   |                   |          |                           |
|   |                                                                                                   |                   |                   |          |                           |
|   |                                                                                                   |                   |                   |          |                           |
|   |                                                                                                   |                   |                   |          |                           |
|   |                                                                                                   |                   |                   |          |                           |
|   |                                                                                                   |                   |                   |          |                           |
|   |                                                                                                   |                   |                   |          |                           |
|   |                                                                                                   |                   |                   |          |                           |
|   |                                                                                                   |                   |                   |          |                           |
|   |                                                                                                   |                   |                   |          |                           |
|   |                                                                                                   |                   |                   |          |                           |
|   |                                                                                                   |                   |                   |          |                           |
|   |                                                                                                   |                   |                   |          |                           |

3. Select the "Properties" option.

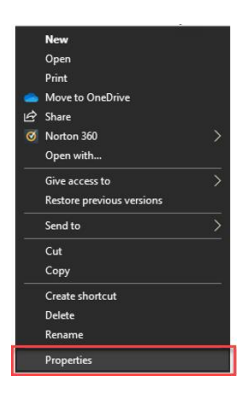

4. Under the "General" tab in the "Security:" section, click inside the box to the left of the word "Unblock" which places a check mark.

| eneral Secu   | urity Details Previous Versions                                                          |  |  |  |  |  |
|---------------|------------------------------------------------------------------------------------------|--|--|--|--|--|
| ×             | 141522-082522 v1 for Billing Period DATE to DATE                                         |  |  |  |  |  |
| Type of file: | Microsoft Excel Macro-Enabled Template (xltm)                                            |  |  |  |  |  |
| Opens with:   | Excel Change                                                                             |  |  |  |  |  |
| Location:     | C:\Users\Robert\Documents\Protected View                                                 |  |  |  |  |  |
| Size:         | 2.30 MB (2,421,299 bytes)                                                                |  |  |  |  |  |
| Size on disk: | 2.31 MB (2,424,832 bytes)                                                                |  |  |  |  |  |
| Created:      | Friday, March 25, 2022, 1:56:29 PM                                                       |  |  |  |  |  |
| Modified:     | Thursday, June 30, 2022, 4:37:40 PM                                                      |  |  |  |  |  |
| Accessed:     | Today, August 4, 2022, 2 minutes ago                                                     |  |  |  |  |  |
| Attributes:   | Read-only Hidden Advanced                                                                |  |  |  |  |  |
| Security:     | This file came from another computer and might be blocked to help protect this computer. |  |  |  |  |  |
|               | OK Canad Apply                                                                           |  |  |  |  |  |

5. Next click the "Apply" button and then "OK" button.

| Sect                                               | any Berans Frevious versions                                                                       |        |  |  |  |  |
|----------------------------------------------------|----------------------------------------------------------------------------------------------------|--------|--|--|--|--|
| ×                                                  | 141522-082522 v1 for Billing Period DATE t                                                         | o DATE |  |  |  |  |
| Type of file: Microsoft Excel Macro-Enabled Templa |                                                                                                    |        |  |  |  |  |
| Opens with:                                        | Excel Change                                                                                       |        |  |  |  |  |
| Location:                                          | C:\Users\Robert\Documents\Protected View<br>2.30 MB (2.421,299 bytes)                              |        |  |  |  |  |
| Size:                                              |                                                                                                    |        |  |  |  |  |
| Size on disk:                                      | 2.31 MB (2,424,832 bytes)                                                                          |        |  |  |  |  |
| Created:                                           | Friday, March 25, 2022, 1:56:29 PM                                                                 |        |  |  |  |  |
| Modified:                                          | Thursday, June 30, 2022, 4:37:40 PM                                                                |        |  |  |  |  |
| Accessed:                                          | Today, August 4, 2022, 2 minutes ago                                                               |        |  |  |  |  |
| Attributes:                                        | Read-only Hidden Adva                                                                              | nced   |  |  |  |  |
| Security:                                          | This file came from another Unb<br>computer and might be blocked to<br>help protect this computer. | lock   |  |  |  |  |

6. Re-launch the MHP tool once again. Continue steps as noted in the "MHP Tenant Bill Calculation Tool – How to Guide".

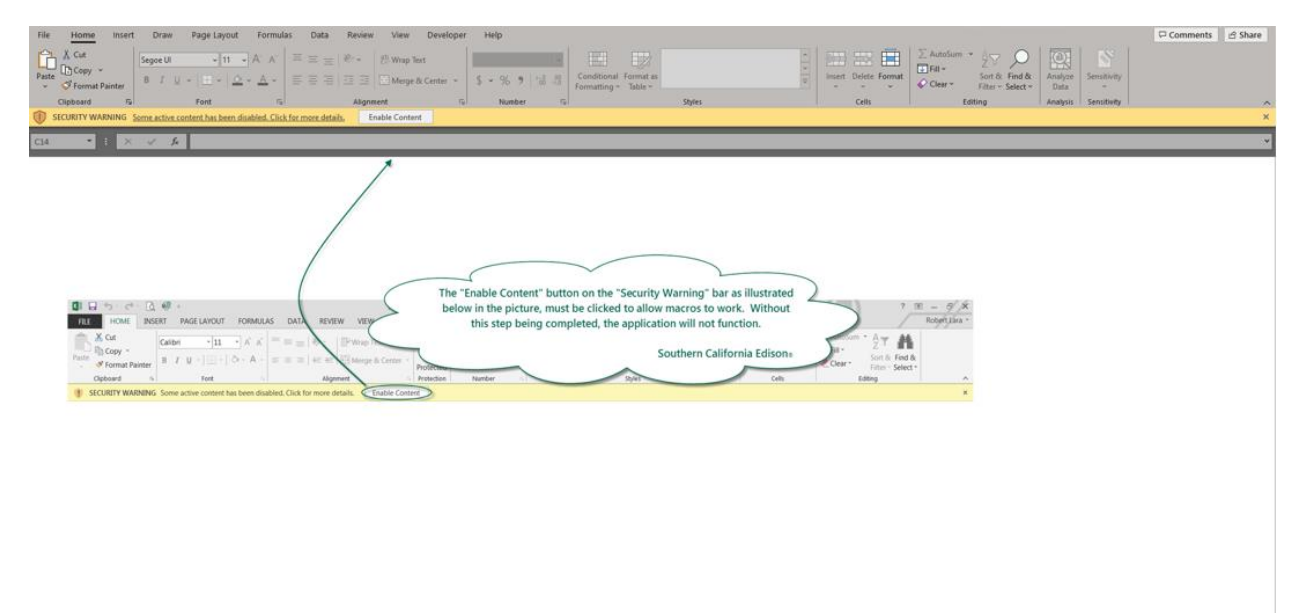

Enable Content Message